明細照会

### 残高照会

ご登録いただいているご利用口座の残高を照会することができます。

#### 手順1 メニュー選択

メニューより「口座情報」ボタンをクリックし、サブメニューより「残高照会」ボタンをクリックしてください。

## 手順2 照会結果の確認

|                                                                                        | 画面ID:BZN050                                 |                                                 |
|----------------------------------------------------------------------------------------|---------------------------------------------|-------------------------------------------------|
| ■ 残高照会<br>お客様の各口座残高をご確認できます。お取引を行う場合はお取引ボタンを押して下さい。                                    |                                             | 残高照会画面が表示されます。                                  |
| 普通預金                                                                                   |                                             |                                                 |
|                                                                                        | 2012年08月18日17時49分時点                         | 内容をこ確認ください。                                     |
| 泉岳寺駅前支店         普通預金         1234567           この口屋から振込・振替         この口屋の入出金明細          | 1,500,000円 現在の預金残高<br>1,380,000円 お引出し可能金額   |                                                 |
| 泉岳寺駅前支店         普递預金         2345         678           この口屋から振込・振苔         この口屋の入出金明細 | 88,300,000円 現在の預金残高<br>88,300,000円 お引出し可能金額 | 「この口座から振込・振替」ボタンをクリック<br>すると、ご指定の口座から振込・振替のお取引る |
| 当座預金                                                                                   | 2012年08月18日17時49分時点                         | 行うことができます。 操作方法は、 P.16 をご<br>照ください。             |
| 泉岳寺駅前支店         当座預金         3456789           この口座から振込・振替         この口座の入出金明細          | 1,500,100円 現在の預金残高<br>1,380,100円 お引出し可能金額   | 「この口座の入出金明細」 ボタンをクリックす                          |
|                                                                                        |                                             | ると、ご指定の口座の入出金明細を確認すること                          |
| トップページへ                                                                                |                                             | ができます。操作方法は、次頁をご参照くださ                           |
|                                                                                        |                                             | $()_{\circ}$                                    |

## ≪ご注意ください≫

残高等の口座情報は所定の時刻における内容であり、お客さまが残高照会を行った時点での内容とは異なる場合があ ります。また、口座の取引内容に訂正または取消が発生した場合、お客さまに通知することなく訂正または取消するこ とがあります。したがって、残高照会の情報は残高を証明するものではありませんのでご注意ください。(残高証明は お取引店窓口でお申込みをお願いします。)

# 入出金明細照会

ご登録いただいているご利用口座の入出金明細を照会することができます。

#### 手順1 メニュー選択

メニューより「口座情報」ボタンをクリックし、サブメニューより「入出金明細照会」ボタンをクリックしてください。

# 手順2 照会条件の指定

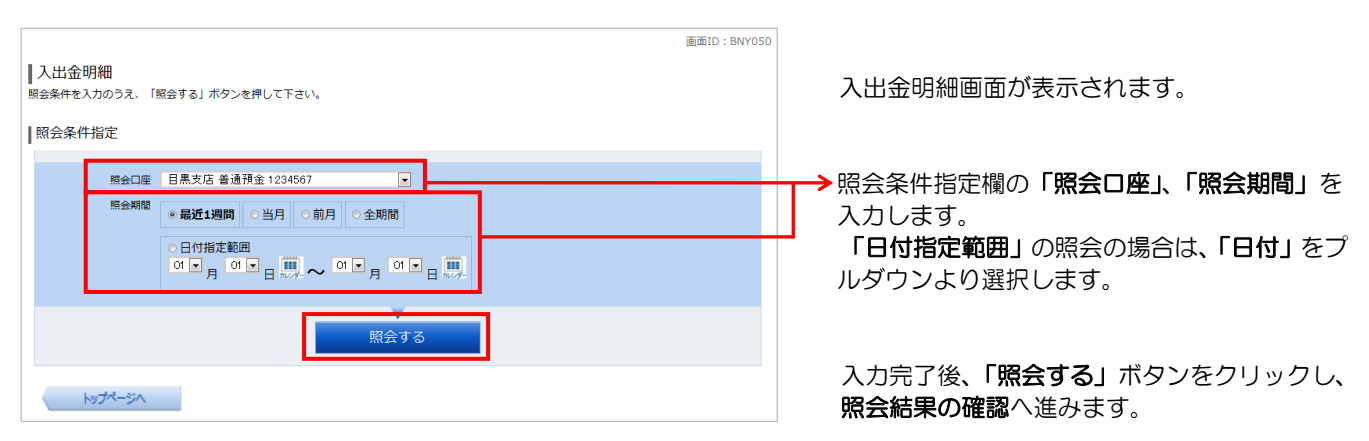

| ≪ 照 会 期 間 | >                      |  |  |
|-----------|------------------------|--|--|
| 照会期間      | 照 会 内 容                |  |  |
| 最近1週間     | 照会時点から最近1週間分の明細を出力する。  |  |  |
| 当月        | 照会時点までの当月分の明細を出力する。    |  |  |
| 前月        | 照会日における前月分の明細を出力する。    |  |  |
| 全期間※      | 照会時点までの全明細を出力する。       |  |  |
| 日付指定範囲※   | 照会指定期間の明細を出力する。        |  |  |
| ※およそ過去90  | <u>)日分の明細を保有しています。</u> |  |  |

#### 手順3 照会結果の確認

| 照会口              | 座 <b>目黒支店</b><br><sup>確真:13,00</sup> | 普通預金 1:                                                               | 234567<br>新 13.000.000円)                                    |                                                                           |                           |               |                 |
|------------------|--------------------------------------|-----------------------------------------------------------------------|-------------------------------------------------------------|---------------------------------------------------------------------------|---------------------------|---------------|-----------------|
|                  | /2(mj . 15,00                        | 0,00013 (732(22                                                       | BR 13,000,0001 1)                                           |                                                                           |                           |               | 08月08日13時52分時日  |
| 照会會              | <u> 条件を変更する</u>                      |                                                                       |                                                             |                                                                           |                           |               | この口座から<br>振込・振替 |
| し出金              | 明細照会                                 |                                                                       |                                                             |                                                                           |                           |               |                 |
| 番号               | 日付                                   |                                                                       | 取引                                                          | お引出金額                                                                     | お預入金額                     | 残高            | 採要              |
| 001<br>1000      | 08月28日分<br>08月29日极                   |                                                                       | 出金                                                          | 10 <b>,000円</b>                                                           |                           | 490,000円      | データタロウ<br>123   |
| 002              | 08月29日分<br>08月29日扱                   |                                                                       | 出金                                                          | 10,000円                                                                   |                           | 480,000円      | NTTデータ<br>123   |
|                  |                                      |                                                                       |                                                             |                                                                           |                           |               |                 |
| 010              | 09月06日分<br>09月06日扱                   |                                                                       | 振込入金                                                        |                                                                           | <b>12,590,000円</b><br>小切手 | 13,000,000円   |                 |
| 合計               |                                      |                                                                       |                                                             | <b>70,000円</b><br>7件                                                      | 12,590,000円<br>1件         |               |                 |
|                  |                                      |                                                                       |                                                             |                                                                           |                           | 13.000.000円   |                 |
| 浅高               |                                      |                                                                       |                                                             |                                                                           |                           | 10,000,0001,1 |                 |
| 残高               |                                      |                                                                       |                                                             | (前の5件                                                                     | 次の5件                      | 10,000,0001,  |                 |
| 隽高               |                                      |                                                                       |                                                             | (前の5件                                                                     | 次の5件                      | 15,000,0001   |                 |
| <b>煽</b><br>忍会条  | 件指定                                  |                                                                       |                                                             | (前の5件                                                                     | 次の5件                      | 10,000,0001   |                 |
| <b>嘴高</b><br>照会条 | 件指定                                  |                                                                       |                                                             | (前の5件                                                                     | 次の5件                      | 10,000,0001   |                 |
| 照会条              | :件指定<br>照会口座                         | 目黒支店 普                                                                | 通預金 1234567                                                 | (前の5件)                                                                    | 次の5件                      |               |                 |
| 照会条              | :件指定<br>照会口座<br>照会期間                 | 目黒支店 普<br>●最近1週間                                                      | 通預金 1234567<br>1 〇当月 〇                                      | (前の5件)<br>●<br>前月 ○全期間                                                    | 次の5件                      |               |                 |
| 照会条              | 4件指定<br>照会口座<br>照会期間                 | <ul> <li>目黒支店 普</li> <li>最近1週間</li> </ul>                             | 通預金 1234567<br>1 〇当月 〇                                      | <ul> <li>前の5件</li> <li>・</li> <li>・</li> <li>前月</li> <li>○ 全期間</li> </ul> | 次の5件                      |               |                 |
| <b>残高</b><br>照会条 | :件指定<br>照会口座<br>照会期間                 | 日黒支店 普<br>● <b>最近1週</b><br>の日付指定<br>の1 ▼ 月                            | 通預金 1234567<br>1 ○当月<br>範囲<br><sup>01</sup> ■ 日 <u>第</u> 27 | 前の5件<br>前月<br>○全期間<br>~ 이▼ <sub>月</sub> 이                                 | 次05件<br>文 日 III.          |               |                 |
| 照会条              | 8件指定<br>照会口座<br>照会期間                 | <ul> <li>目黒支店 普</li> <li>最近1週間</li> <li>日付指定</li> <li>01 月</li> </ul> | 通預金 1234567<br>1 〇当月 〇<br>範囲<br>01 🛛 日 🏧                    | (前05年)<br>                                                                | 次05件<br>▼ 日 <u>Ⅲ</u>      |               |                 |

照会結果が表示されます。

入出金明細の内容をご確認ください。

「この口座から振込・振替」ボタンをクリックすると、ご指定の口座から振込・振替のお取引を行うことができます。操作方法は、次頁をご参照ください。